# How to configure AlphaTECH IP BOLD 65 Intercom on Wildix PBX

For network settings and mounting guide, refer to:

http://www.alphatechtechnologies.cz/soubory\_edit/Ke\_stazeni\_auto/EN/Manuals/IP-BOLD65-quick-setup-v1.2.pdf

#### Setup user on Wildix PBX

Create a new user

| Edit         |                           |             | × |
|--------------|---------------------------|-------------|---|
|              | User 🛊                    |             |   |
| User Name    | Door Phone                |             |   |
| Login        |                           |             |   |
| Phone        | 199                       |             |   |
| Fax          |                           |             |   |
| Office       |                           |             |   |
| Email        |                           |             |   |
| Mobility     |                           |             |   |
| Dialplan     | users (Internal dialplan) | <b>\$</b> ) |   |
| Fax dialplan | users (Internal dialplan) | \$          |   |
| Language     | En 🛊                      |             |   |
| Group        | Default 🗘                 |             |   |
| Department   |                           |             |   |

### Clic on "Set Password" to set SIP/VoIP password

| oor Phone |          |                     |                               |                                |                                |                                | - in president                                     |                                                                     |                                                                           | check                                                                     |                                                                           |                                                                           |
|-----------|----------|---------------------|-------------------------------|--------------------------------|--------------------------------|--------------------------------|----------------------------------------------------|---------------------------------------------------------------------|---------------------------------------------------------------------------|---------------------------------------------------------------------------|---------------------------------------------------------------------------|---------------------------------------------------------------------------|
|           |          | 199                 |                               |                                |                                |                                | users                                              | users                                                               |                                                                           | Default                                                                   |                                                                           | suppor                                                                    |
| - S       | et passw | ords                | Edit pre                      | ferences                       | Send                           | d Welcome I                    | Message                                            | Move users to                                                       | o ano                                                                     | ther PBX                                                                  | Export CSV                                                                | Impor                                                                     |
|           |          |                     |                               |                                |                                |                                |                                                    |                                                                     |                                                                           |                                                                           |                                                                           |                                                                           |
| rds       |          |                     |                               |                                |                                |                                |                                                    | X                                                                   | 1                                                                         |                                                                           |                                                                           |                                                                           |
|           | Gjkml    | buq#%(              | 0                             |                                |                                | Generate                       | e) (Hide                                           | •                                                                   |                                                                           |                                                                           |                                                                           |                                                                           |
|           | wa2o     | gly#nf              |                               |                                | •                              | Generate                       | Hide                                               | 2                                                                   |                                                                           |                                                                           |                                                                           |                                                                           |
|           |          |                     |                               |                                |                                |                                |                                                    |                                                                     |                                                                           |                                                                           |                                                                           |                                                                           |
|           |          |                     |                               |                                |                                |                                |                                                    |                                                                     |                                                                           |                                                                           |                                                                           |                                                                           |
|           |          |                     |                               |                                |                                |                                |                                                    |                                                                     |                                                                           |                                                                           |                                                                           |                                                                           |
|           |          |                     |                               |                                |                                |                                |                                                    |                                                                     |                                                                           |                                                                           |                                                                           |                                                                           |
|           |          |                     |                               |                                |                                |                                | Ok                                                 | Cancel                                                              |                                                                           |                                                                           |                                                                           |                                                                           |
|           | ds       | ds<br>Gjkml<br>wa2o | ds<br>Gjkmbuq#%<br>wa2ogly#nf | ds<br>Gjkmbuq#%0<br>wa2ogly#nf | ds<br>Gjkmbuq#%0<br>wa2ogly#nf | ds<br>Gjkmbuq#%0<br>wa2ogly#nf | ds<br>Gjkmbuq#%0 OGenerate<br>wa2ogly#nf OGenerate | rds<br>Gjkmbuq#%0 	Generate Hide<br>wa2ogly#nf 	Generate Hide<br>Ok | ds X<br>Gjkmbuq#%0 Generate Hide<br>wa2ogly#nf Generate Hide<br>Ok Cancel | ds X<br>Gjkmbuq#%0 Generate Hide<br>wa2ogly#nf Generate Hide<br>Ok Cancel | ds X<br>Gjkmbuq#%0 Generate Hide<br>wa2ogly#nf Generate Hide<br>Ok Cancel | ds X<br>Gjkmbuq#%0 Generate Hide<br>wa2ogly#nf Generate Hide<br>Ok Cancel |

# Setup IP BOLD

# SIP parameters

| ALPHATECH TECHNO                        | LOGIES s.r.o. 🏼 🏷 🖊                            | ILPHN *                           |
|-----------------------------------------|------------------------------------------------|-----------------------------------|
| IP BOLD                                 |                                                | Tech                              |
| Current status                          | SIP para                                       | ameters                           |
| Network setting                         | SIP mode:                                      | SIP server                        |
| Network<br>SIP parameters<br>Web server | Display name:<br>Account:<br>Auth. Id:         | VoIP Guard<br>199<br>199          |
| Basic settings                          | Password:                                      |                                   |
| Extended settings<br>Service            | Send register:<br>Registration server:         | ✓<br>192.168.133.14               |
| Video camera                            | Expiration [sec]:<br>Registrate after restart: | 600<br>©                          |
|                                         | SIP server:<br>Port:                           | 192.168.133.14<br>5060            |
|                                         | Outbound proxy:<br>Port:                       | 5060                              |
|                                         | SIP Transport:                                 | UDP ᅌ                             |
|                                         | Provisional code:                              | 180 Ringing                       |
|                                         | Enable Symmetric RTP:<br>Registration          | successful<br>Default values Save |

| SIP mode            | : SIP server                                                   |
|---------------------|----------------------------------------------------------------|
| Account             | : 199 (internal number configured in PBX)                      |
| Auth.Id.            | : 199 (as internal number)                                     |
| Password            | : SIP/VOIP password set in user config of PBX, i.e. wa2ogly#nf |
| Registration server | : IP address of PBX                                            |
| SIP server          | : IP address of PBX                                            |
| SIP Transport       | : UDP (usually)                                                |
|                     |                                                                |

| ALPHATECH TECHN   | OLOGIES s.r.o. 🦃 🖊      | ILPHN *                                                                                                    |
|-------------------|-------------------------|----------------------------------------------------------------------------------------------------|
| IP BOLD           |                         | Tech                                                                                                    |
| Num               | ıber: 🤟                 |                                                                                                    |
|                   | Phone                   | ebook                                                                                                    |
| Current status    |                         |                                                                                                    |
| Network setting   | Title:                  |                                                                                                    |
| Basic settings    | Email:                  |                                                                                                    |
| Phonebook         | Enabled:                |                                                                                                    |
| FIGHEDOOK         | 1. call number:         | 102                                                                                                    |
| Relay             | Timetable:              | None 📀                                                                                                    |
| Door sensors      | Calling:                | Sequential 🔇                                                                                                    |
| Setting SNMP      |                         | the state of the state of the s |
| Timetable         | 2. call number:         | Concerned and the second second second second second second second second second second second second second se                                                                                                    |
| Time setting      | Timetable:              | None ᅌ                                                                                                    |
| E-mail            | Calling:                | Sequential ᅌ                                                                                                    |
| Extended settings | 2 cell numbers          |                                                                                                    |
| Service           | 5. can number:          | Nana 🛆                                                                                                    |
|                   | Calling:                | Requested 2                                                                                                    |
| Video camera      | cannig.                 | Sequentian                                                                                                    |
|                   | 4. call number:         |                                                                                                    |
|                   | Timetable:              | None 😳                                                                                                    |
|                   | Calling:                | Sequential                                                                                                    |
|                   | 5. call number:         |                                                                                                    |
|                   | Timetable:              | None ᅌ                                                                                                    |
|                   | Calling:                | Sequential                                                                                                    |
|                   | External code for relay | 1:                                                                                                    |
|                   | External code for relay | 2:                                                                                                    |
|                   | External code for relay | 3:                                                                                                    |
|                   | External code for relay | 4:                                                                                                    |
|                   |                         | Default values Save                                                                                                    |

1...5 call number: configure a single or sequence of numbers to distribuite call to several numbers.

Note: If WP600A, iOS or Android device, video starts automatically!